Publicado em 18/12/2023 Versão 1.0

# MANUAL DE USO: DOCUMENTOS EMITIDOS PELO RESPONSÁVEL TÉCNICO

Resolução CFMV 1562/2023

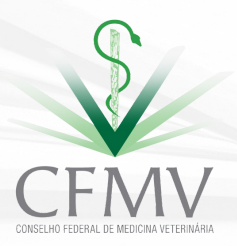

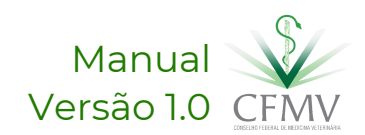

### **DOS DOCUMENTOS**

Com o objetivo de resguardar a atuação profissional, fazer prova da sua atuação, e também realizar fiscalização do exercício do responsável técnico, foram normatizados os documentos listados neste manual, previstos na Resolução CFMV 1562/2023. Confira abaixo as definições:

#### Responsável Técnico (RT):

profissional inscrito no Sistema CFMV/CRMVs que, no exercício da Medicina Veterinária ou da Zootecnia, atua de modo a instituir protocolos, orientar prestadores ou tomadores de serviços e empregados e garantir que os serviços prestados e/ou produtos sejam oferecidos em conformidade aos requisitos técnicos e regulamentares existentes.

#### Livro de Registros e Ocorrências:

documento obrigatório de uso do responsável técnico no qual são registradas as informações relacionadas ao serviço prestado, tais como treinamentos, conformidades, desconformidades e orientações técnicas.

#### Termo de Constatação e Recomendação:

documento obrigatoriamente elaborado pelo responsável técnico a ser entregue ao tomador de serviços e que descreve problemas técnicos ou operacionais, com orientações para adoção de ações corretivas.

#### Laudo Informativo:

documento obrigatoriamente elaborado pelo responsável técnico, a ser encaminhado ao CRMV, que descreve o descumprimento às orientações feitas em Termo de Constatação e Recomendação.

> Leia a Resolução CFMV 1562/23 comentada

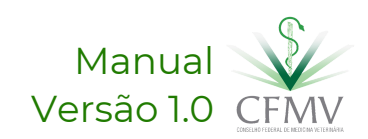

## LIVRO DE REGISTROS E OCORRÊNCIAS

O Responsável Técnico deve anotar:

- suas atividades,
- orientações,
- recomendações,
- bem como as ocorrências que, a seu critério, não forem registradas no Termo de Constatação e Recomendação.

O profissional deverá utilizar do sistema informatizado, Siscad Web, para fazer as anotações.

Para acessar o site basta clicar aqui

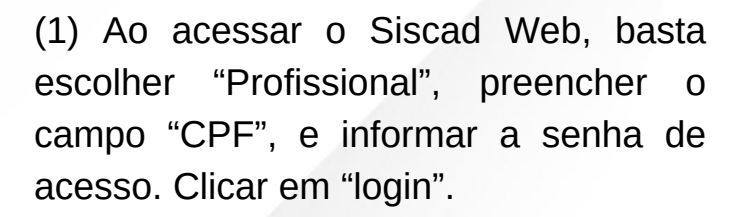

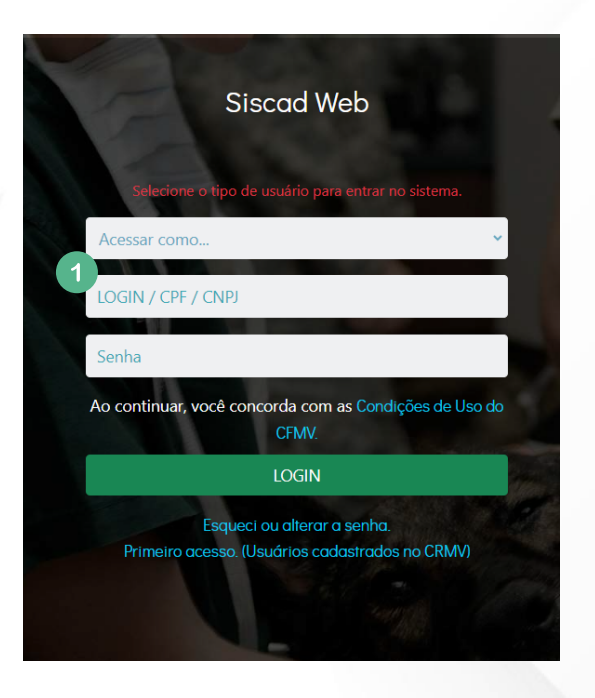

(2) Na tela inicial do sistema, clicar em "Livro de registros e Ocorrências".

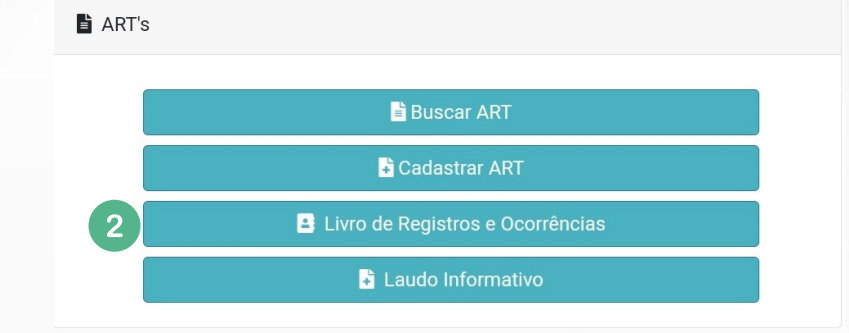

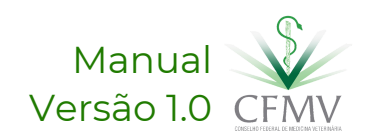

## LIVRO DE REGISTROS E OCORRÊNCIAS

Selecionar qual a ART/estabelecimento deseja inclui as anotações e clicar em "Acessar livro de registros e ocorrências" (1).

| ART n° 907417                |   | ART n° 907435                               |
|------------------------------|---|---------------------------------------------|
| VIGENTE                      |   | VIGENTE                                     |
| Razão Social:                | 2 |                                             |
| INDU                         |   | Razao Social: TESTE RAQUEL                  |
| CNP                          |   |                                             |
| Tipo: SERVIÇO OU SETOR       |   | Data Inícia: 02/12/2022                     |
| Data Início: 30/11/2023      |   | Data Inicio. 03/12/2023                     |
| Data Final: 29/11/2024       |   |                                             |
| Data Homologação: 11/12/2023 |   | Data Homologação. 03/12/2023                |
| Acessar Livro de Registros e |   | Acessar Livro de Registros e<br>Ocorrências |

Fazer a descrição detalhada das ocorrências (2) e caso tenha interesse é possível incluir arquivo em PDF de até 2MB (3). Selecionar "Incluir registro" (4).

#### Livro de Registros da ART

| Número da ART                 | Тіро                     | Data de Início   | Data Final | Data de Homologação |
|-------------------------------|--------------------------|------------------|------------|---------------------|
| 907417                        | SERVIÇO OU SETOR         | 01/12/2023       | 30/11/2024 | 12/12/2023          |
| Descreva nesse campo as irreg | ularidades identificadas |                  |            |                     |
| 2                             |                          |                  |            |                     |
| 1 Escolher arquivo Nenhu      | m arquivo selecionado    |                  |            |                     |
| Aviso: Somente PDF e menor qu | ue 2MB                   |                  |            |                     |
|                               |                          | Incluir Registro | 4          |                     |

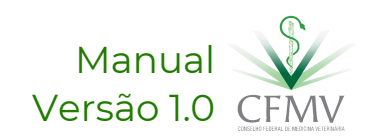

## LIVRO DE REGISTROS E OCORRÊNCIAS

Uma caixa de confirmação do envio (1) irá aparecer para certificação. Clicar em "Sim" para remeter as anotações.

| Confirmação de registro                                 |
|---------------------------------------------------------|
| Tem certeza que deseja criar um registro para essa ART? |
| 1 Sim Não                                               |

O sistema irá apresentar uma mensagem de que a ação foi concluída com sucesso. (2)

| Ação conluída com sucesso!   |   |    |
|------------------------------|---|----|
| Registro criado com sucesso! |   |    |
|                              | 2 | Ok |

Sendo concluído o envio, é possível verificar as anotações inseridas (3). Basta clicar no botão "PDF" e baixar o documento.

|                             |                         |                                | 10 ~                        |
|-----------------------------|-------------------------|--------------------------------|-----------------------------|
| <sup>↑↓</sup> Número da ART | Ocorrência/Orientação   | <sup>↑↓</sup> Data de registro | <sup>↑↓</sup> Arquivo       |
| 907417                      | Teste teste teste teste | 13/12/2023 15:24:38            | <b>k</b>                    |
| Anterior 1 Próximo          |                         | 3 PDF                          | Excel Imprimir Selecionados |

O tomador de serviço será notificado por email das anotações realizadas pelo RT, além de poder consultar no próprio Siscad Web, usando do login do estabelecimento (4).

| Ambiente da empresa |                       |                                     |  |  |
|---------------------|-----------------------|-------------------------------------|--|--|
| ART's               |                       | 🌡 Pessoa Jurídica                   |  |  |
| <b>B</b> i          | Buscar ART            | ● Visualizar Cadastro da Empresa    |  |  |
| 🗳 Livro de Re       | gistros e Ocorrências | \$ Financeiro PJ                    |  |  |
|                     |                       | <b>≜</b> + Emitir Certidão Negativa |  |  |
|                     |                       | Emitir certificado de registro      |  |  |

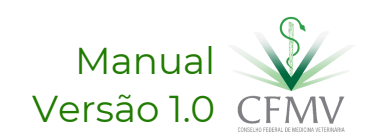

# TERMO DE CONSTATAÇÃO E Recomendação

O Responsável Técnico, ao identificar problemas técnicos ou operacionais que necessitem de ações corretivas, deve emitir Termo de Constatação e Recomendação.

Não é necessário remeter este documento ao CRMV, devendo o profissional arquivar a sua via em seu arquivo profissional.

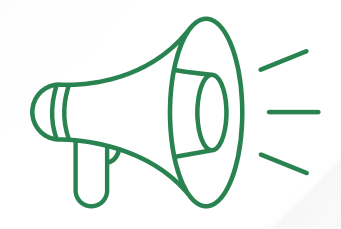

### Importante:

Este documento deve ser emitido pelo RT, em 2 (duas) vias, sendo a primeira entregue ao tomador de serviço e a segunda permanecendo com o responsável técnico.

Para acessar o modelo editável, basta clicar aqui

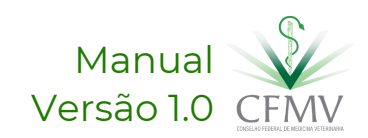

### Em quais situações lavrar o Laudo Informativo?

O tomador de serviço se recusar a executar orientações contidas no Termo de Constatação e Recomendação, ou;

Dificultar a ação do responsável técnico.

O Laudo Informativo, observada a gravidade da situação e respectivas consequências, deve ser emitido e encaminhado ao CRMV no máximo de 30 (trinta) dias após o esgotamento do prazo definido no Termo de Constatação e Recomendação.

O profissional deverá utilizar do sistema informatizado, Siscad Web, para fazer as anotações.

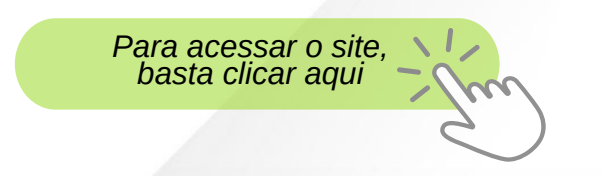

(1) Ao acessar o Siscad Web, basta escolher "Profissional", preencher o campo "CPF", e informar a senha de acesso. Clicar em "login".

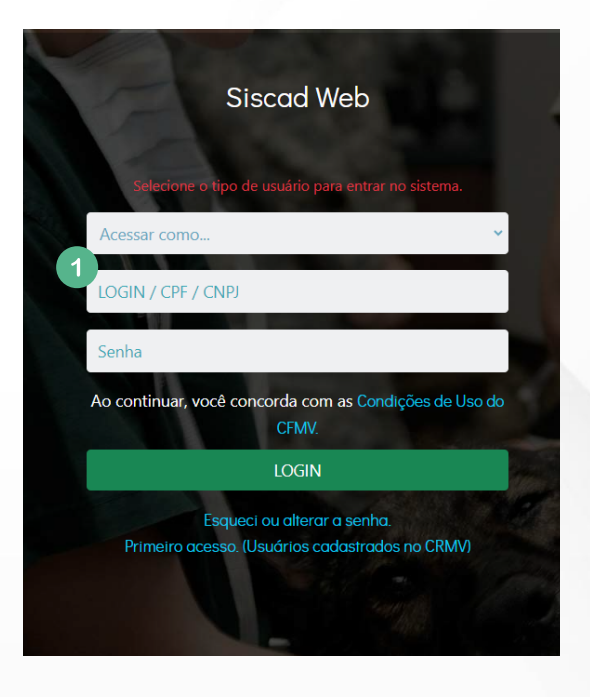

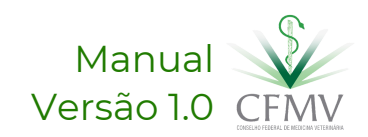

Na página inicial do Siscad Web, clicar no botão "Laudo Informativo" (1).

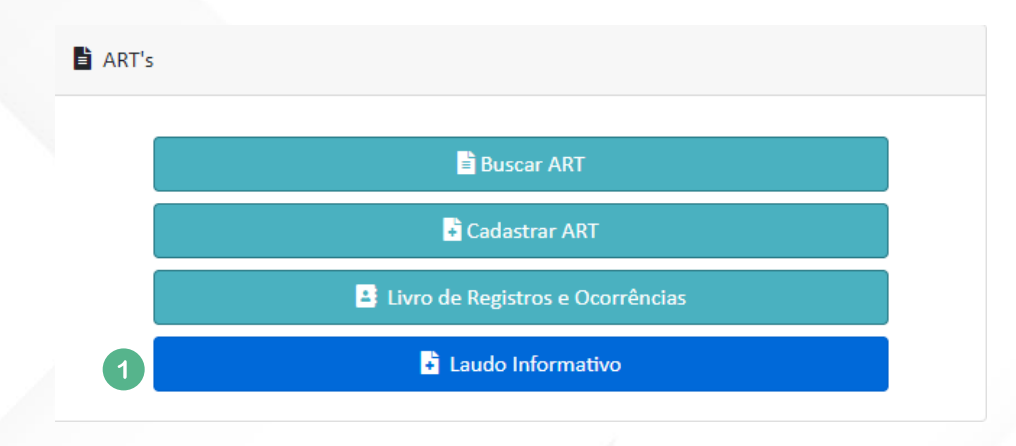

Será necessário selecionar referente a qual ART homologada o profissional irá registrar o Laudo informativo (2).

| Lista de ART(s) - Laudo Informativo                                                                                                    | ×                                                                                                    |
|----------------------------------------------------------------------------------------------------|----------------------------------------------------------------------------------------------------|
| ART n° 907417<br>VIGENTE                                                                                                    | ART n° 907435<br>Vigente                                                                                                    |
| Razão Social: .<br>INDU!<br>CNPJ:<br>Tipo: SERVIÇO OU SETOR<br>Data Início: 30/11/2023<br>Data Final: 29/11/2024<br>Data Homologação: 11/12/2023 | Razão Social:<br>CNPJ: ;<br>Tipo: <b>SERVIÇO OU SETOR</b><br>Data Início: <b>03/12/2023</b><br>Data Final: <b>30/11/2024</b><br>Data Homologação: <b>05/12/2023</b> |
| Acessar Laudo Informativo                                                                                                    | Acessar Laudo Informativo                                                                                                    |
|                                                                                                    |                                                                                                    |

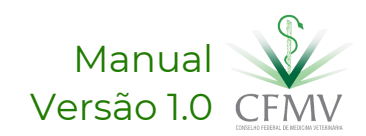

O profissional deverá informar de forma detalhada as irregularidades constatadas (1).

Também é possível fazer o upload de documentos ou imagens (2) em formato PDF e com tamanho menor de 2MB.

#### Laudo Informativo da ART

| Número da ART<br>907435                                                                                                    | τīp₀<br>SERVIÇO OU SETOR                                                                                                    | Data de Início<br>04/12/2023                                                                                                    | Data Final<br>01/12/2024                                                                                                    | Data de Homologação<br>06/12/2023                                  |  |
|----------------------------------------------------------------------------------------------------|----------------------------------------------------------------------------------------------------|----------------------------------------------------------------------------------------------------|----------------------------------------------------------------------------------------------------|--------------------------------------------------------------------|--|
| Conforme preceitua os Códig<br>CFMV/CRMV em caráter sigil<br>acarretando com isso possíve<br>encaminhar anexos se deseja<br>Descreva nesse campo as irregular | cos de Ética da Medicina Veterinári<br>oso, toda vez que o estabelecimen<br>eis danos à qualidade dos produto:<br>ar. O CRMV receberá uma via e ton<br>idades identificadas | a e da Zootecnia, é dever do Respo<br>ito se negar e/ou dificultar a ação<br>s e serviços prestados. Caso isso te<br>nará as providências necessárias a | onsável Técnico elaborar minucioso<br>da fiscalização oficial, ou da sua at<br>nha acontecido, preencher este la<br>o caso. | o laudo informativo ao<br>uação profissional,<br>udo, em detalhes, |  |
| <b>Escolher arquivo</b> Nenhum arquivo selecionado                                                                                                    |                                                                                                    |                                                                                                    |                                                                                                    |                                                                    |  |
| Aviso: Somente PDF e menor que 2MB                                                                                                    |                                                                                                    |                                                                                                    |                                                                                                    |                                                                    |  |

Após inclusão das informações e documentos necessários, basta clicar em "Incluir registro". Uma caixa de confirmação do envio (3) irá aparecer para certificação. Clicar em "Sim" remeter laudo para 0 informativo.

O sistema irá apresentar uma mensagem de que a ação foi concluída com sucesso. (4)

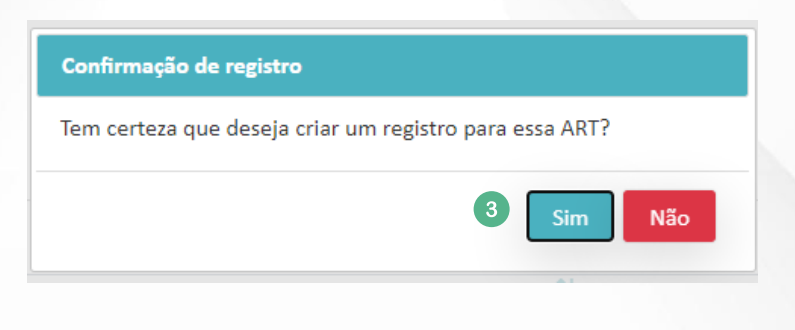

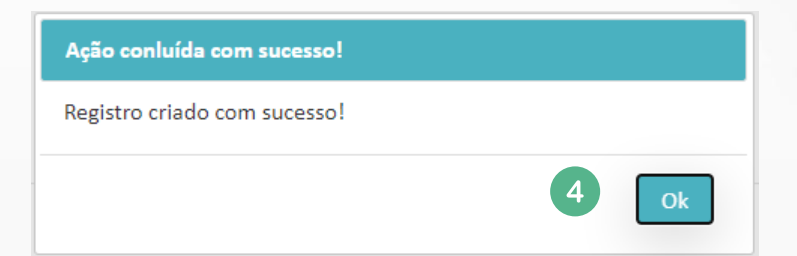

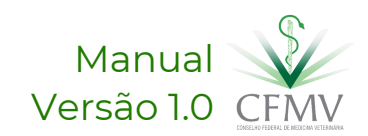

Sendo concluído o envio, é possível verificar o laudo inserido (1). Basta clicar no botão "PDF" e baixar o documento.

|                            |                         | Incluir Registro     |                               |                                 |
|----------------------------|-------------------------|----------------------|-------------------------------|---------------------------------|
|                            |                         |                      | A1                            | 10                              |
| <sup>™</sup> Número da ART | Ocorrência/Orientação   |                      | <sup>™</sup> Data de registro | <sup>↑↓</sup> Arquivo           |
| 907435                     | TESTE TESTE TESTE TESTE |                      | 12/12/2023 17:09:05           | k 🚺                             |
| Anterior 1 Próximo         |                         |                      |                               | PDF Excel Imprimir Selecionados |
|                            |                         |                      |                               |                                 |
|                            | Lau                     | do Informativo - 907 | 435                           |                                 |
| Número da ART              | Ocorrência/Orientação   | Data de registro     | Data de inclusão              | Possui Anexo                    |
| 907435                     | TESTE TESTE TESTE TESTE | 12/12/2023 17:09:05  | 12/12/2023 17:09:05           | Sim                             |
|                            |                         |                      |                               |                                 |
|                            |                         |                      |                               |                                 |

Todo laudo incluído, ficará salvo no respectivo registro da ART.

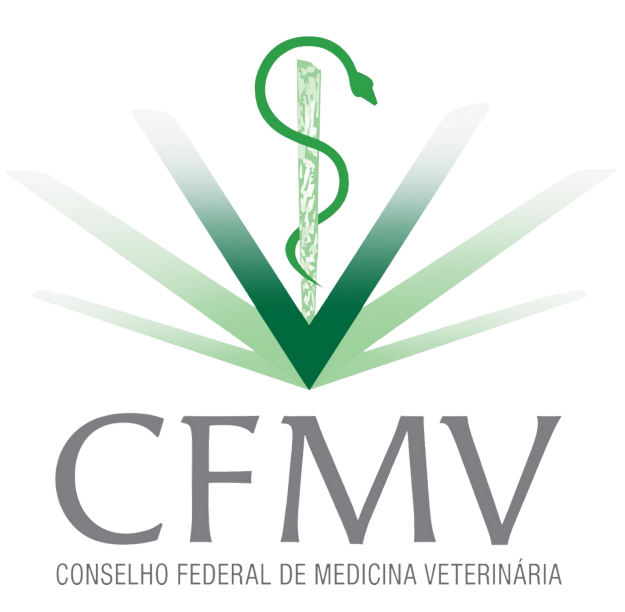

Manual Versão 1.0